# 「遍路のあかり+」の初期設定方法

| 1)iPhone編(はじめての方向け)  | •••••  | 2י |
|----------------------|--------|----|
| 2)Android編(はじめての方向け) | •••••• | °6 |

c YONDEN T&D Shikoku Electric Power Transmission & Distribution Co., Inc.

# 1) iPhone編(はじめての方向け)

iPhone編(1/3)

#### <u>①アプリ起動</u>

### ②案内を確認し「次へ」

各案内の画面の「次へ」をタップし画面を進 めてください。5枚目の確認で「**利用規約お** よびプライバシーポリシーを読む」をタップ をし、内容のご確認をお願いします。

### ③利用規約およびプライバシーポリシーを確認

「利用規約およびプライバシーポリシー」の内容を ご確認いただきましたら、左上の「<(戻る)」ボ タンで画面を戻り、「利用規約に同意してはじめ る」ボタンをタップしてください。

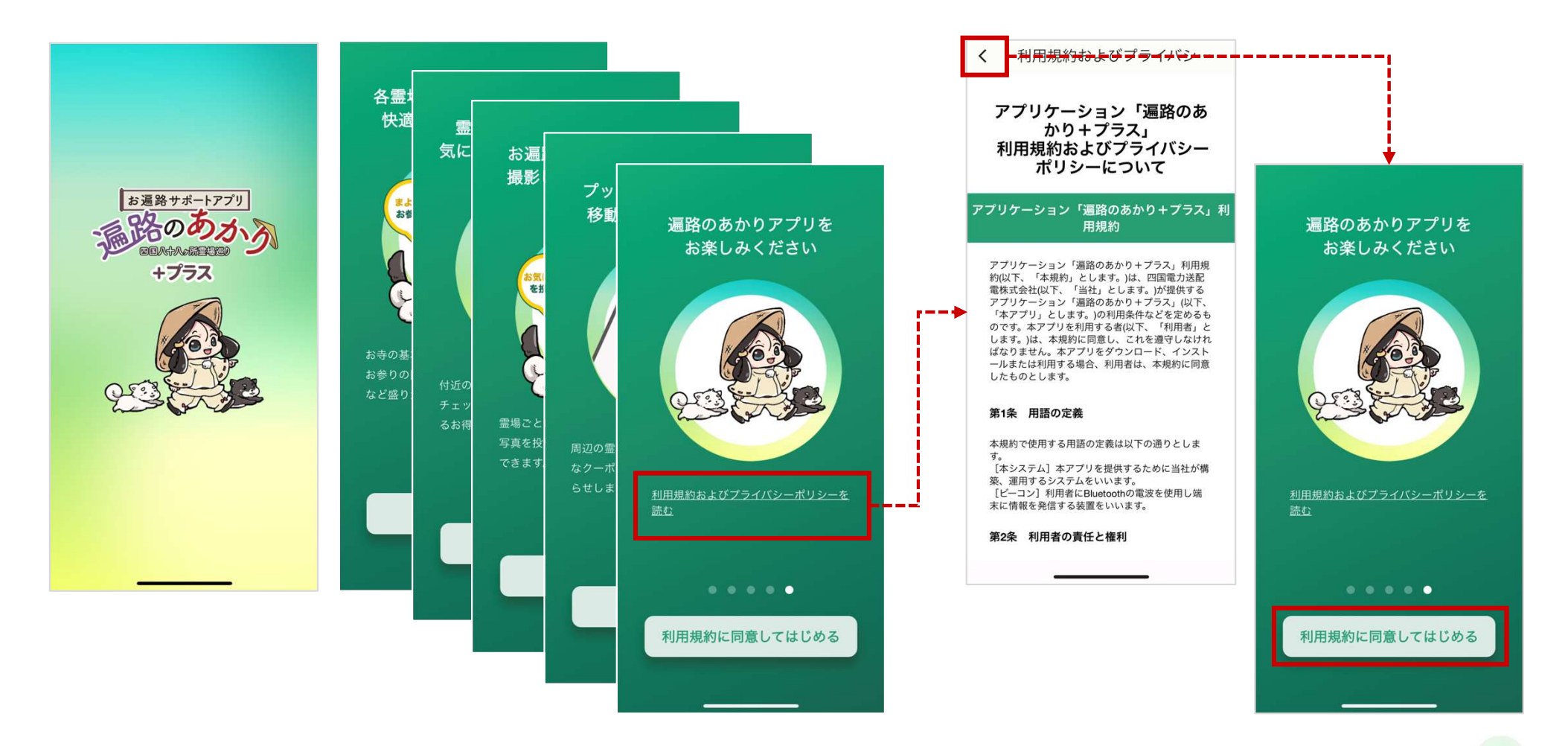

# iPhone編(2/3)

### ④「データ引継ぎ」の確認

「データ引継ぎ」の確認が表示されましたら、 「**ユーザー登録」**を選択してください。

※データ引継ぎをする場合はP●をご参照ください

### <u>⑤Bluetoothと位置情報の許可確認</u>

「Bluetooth」の使用については「OK」を選択してください。「位置情報」 については「Appの使用中は許可」を選択してください。 ※これにより電柱に設置されているビーコンと接続できるようになります。

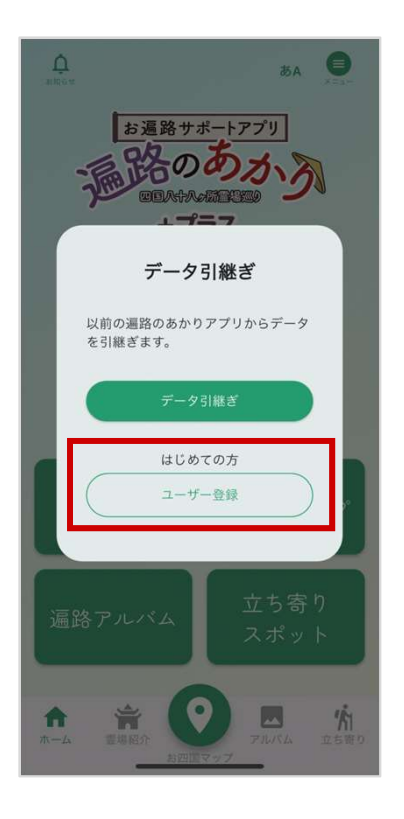

| 現在の巡目・<br>1 <b>、</b>                                                                                                  | 現在の巡目・<br>1                                                                                                    |
|----------------------------------------------------------------------------------------------------|----------------------------------------------------------------------------------------------------|
| 現在の巡目を選択してください。選択した巡目の「遍路アル<br>(仏」で写真やコメントを残すことができます。                                                                 | 現在の巡目を選択してください。選択した巡目の「通路アル<br>バム」で写真のコイントを発生てと対できます<br><b>"通路のあかり+"に位置情報の使</b><br>田を許可しますか?                                                                                                    |
| ニックネーム                                                                                                    | マップ情報、お寺からのお知らせ、お得な<br>一、情報などを配信するために使用します。                                                                                                    |
| 「お」 「酒路のあかり+"が Bluetooth<br>の使用を求めています。   マップ情報、おきからのお知らせ、お得な<br>情報などを配信するために使用します。   「お<br>こで<br>定で<br>許可しない イ<br>うで | 「お<br>● Iシノブラザ変要(Sigg)<br>「お<br>● Uシブラザ変要(Sigg)<br>「お<br>● Uシブラザ変要(Sigg)<br>「お<br>● Uシブラザ変要(Sigg)<br>「<br>が<br>● Uシブラザ変要(Sigg)<br>「<br>が<br>● Uシブラザ変要(Sigg)<br>「<br>が<br>● U<br>● U<br>● U<br>● U<br>● U<br>● U<br>● U<br>● U |
| <sup>年齢層</sup><br>未選択 <b>*</b>                                                                                        | 年齢置 1度だけ許可   未選: Appの使用中は許可                                                                                                    |
| 5住まいの地域<br>未選択 ✓                                                                                                    | <sub>お住ま</sub> 許可しない<br>未選択                                                                                                    |
| 主な巡礼方法<br>未選択                                                                                                    | 主な巡礼方法<br><b>未選択</b>                                                                                                    |
| その他の方けてたらにつ記ろください                                                                                                    | その他の方はこちらに つわえください                                                                                                    |

iPhone編(3/3)

⑥ユーザー情報登録

ユーザー情報の登録画面が表示されますので必要事項を入力して「**この内容で登** 録する」ボタンを押してください。

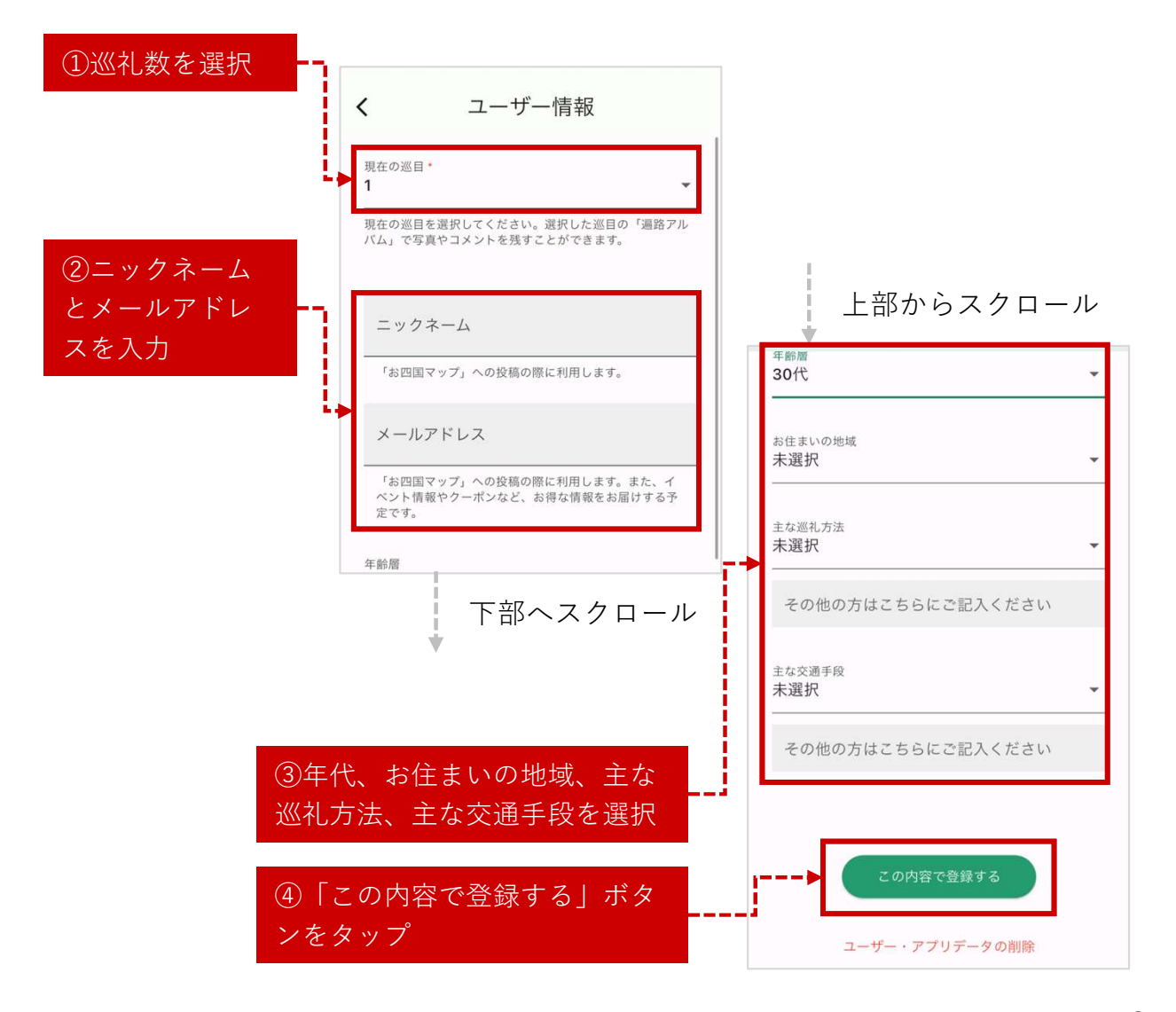

#### <u>⑦通知の許可</u>

「遍路のあかり+」から通知を受けるため に「許可」を選択してください。

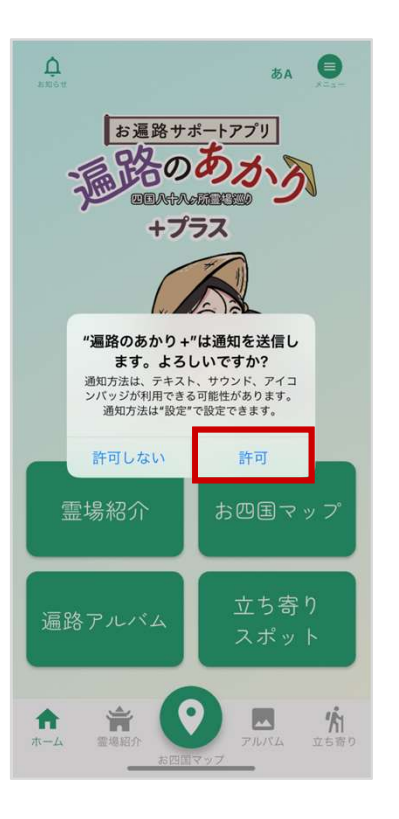

# 2) Android編(はじめての方向け)

Android編(1/3)

#### <u>①アプリ起動</u>

### ②案内を確認し「次へ」

各案内の画面の「次へ」をタップし画面を進 めてください。5枚目の確認で「**利用規約お** よびプライバシーポリシーを読む」をタップ をし、内容のご確認をお願いします。

### ③利用規約およびプライバシーポリシーを確認

「利用規約およびプライバシーポリシー」の内容を ご確認いただきましたら、左上の「<(戻る)」ボ タンで画面を戻り、「利用規約に同意してはじめ る」ボタンをタップしてください。

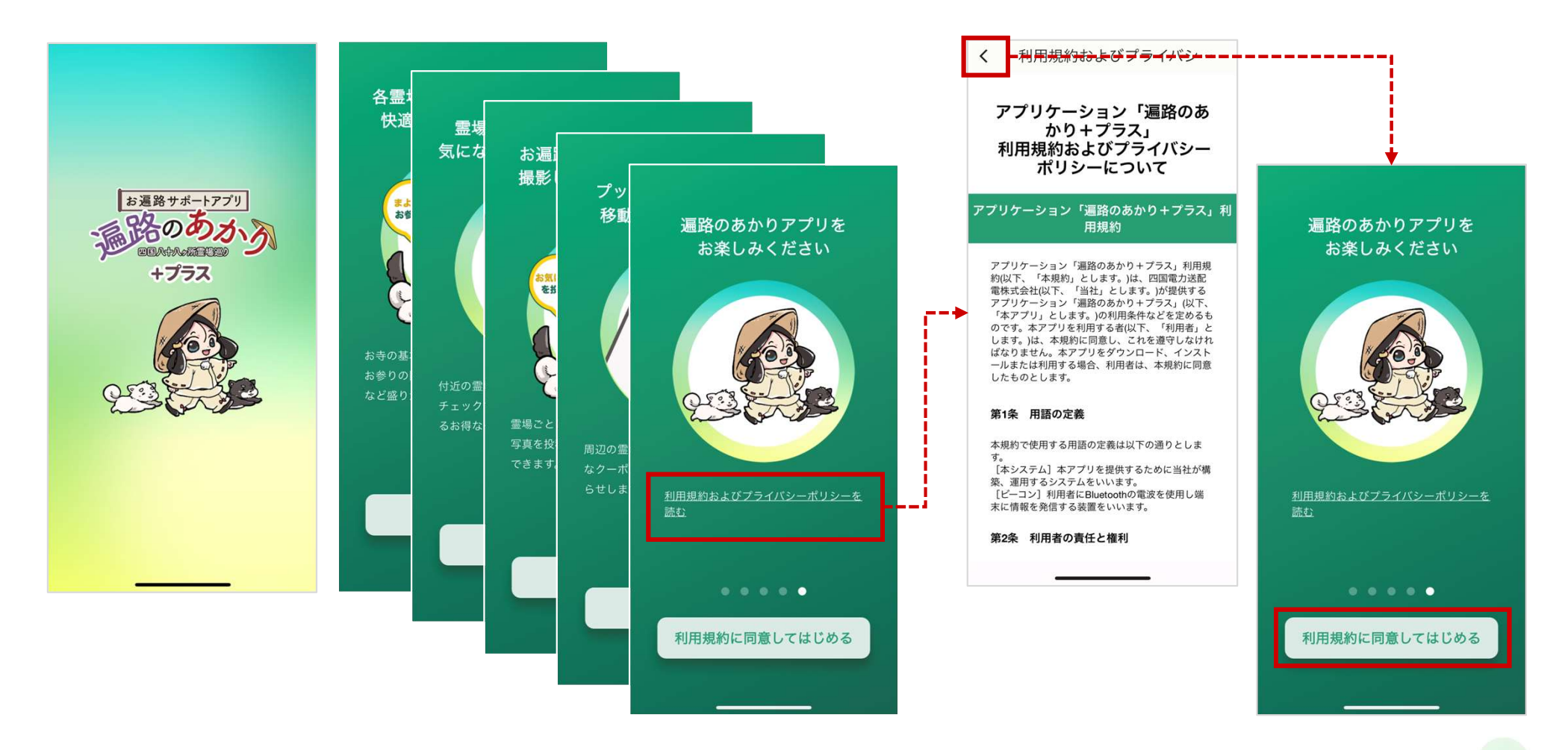

# Android編(2/3)

## ④「データ引継ぎ」の確認

「データ引継ぎ」の確認が表示されましたら、 「**ユーザー登録**」を選択してください。

※データ引継ぎをする場合はP●をご参照ください

### ⑤ユーザー情報登録

ユーザー情報の登録画面が表示されますので必要事項を入力して「**この内容で登 録する**| ボタンを押してください。

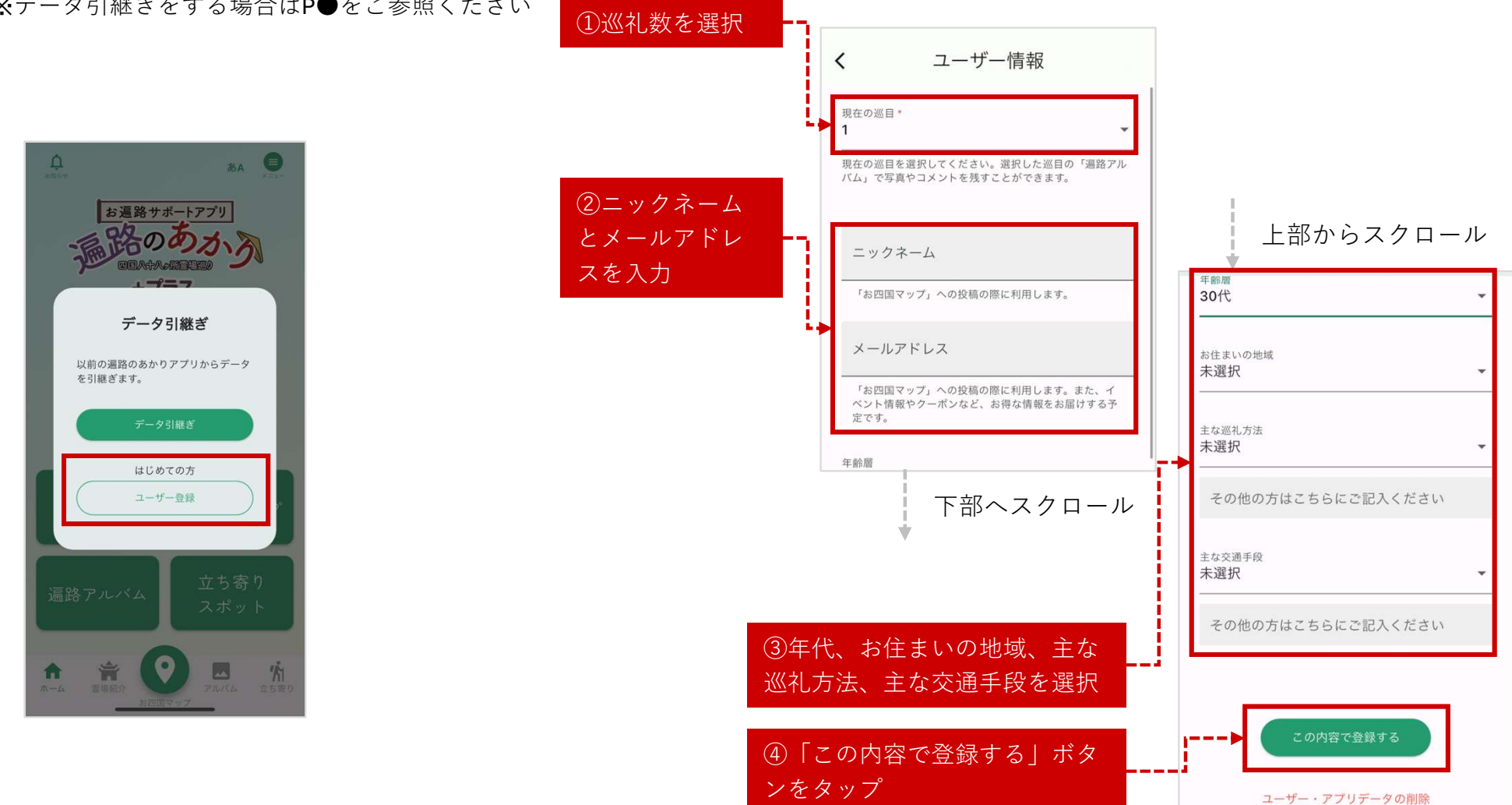

### ⑥通知、位置情報、付近のデバイスの許可

「遍路のあかり+」から通知を受けるために「許可」を選択してください。 「位置情報」については「アプリの使用時のみ」を選択してください。 「付近のデバイス」の使用については「許可」を選択してください。 ※これにより電柱に設置されているビーコンと接続できるようになります。

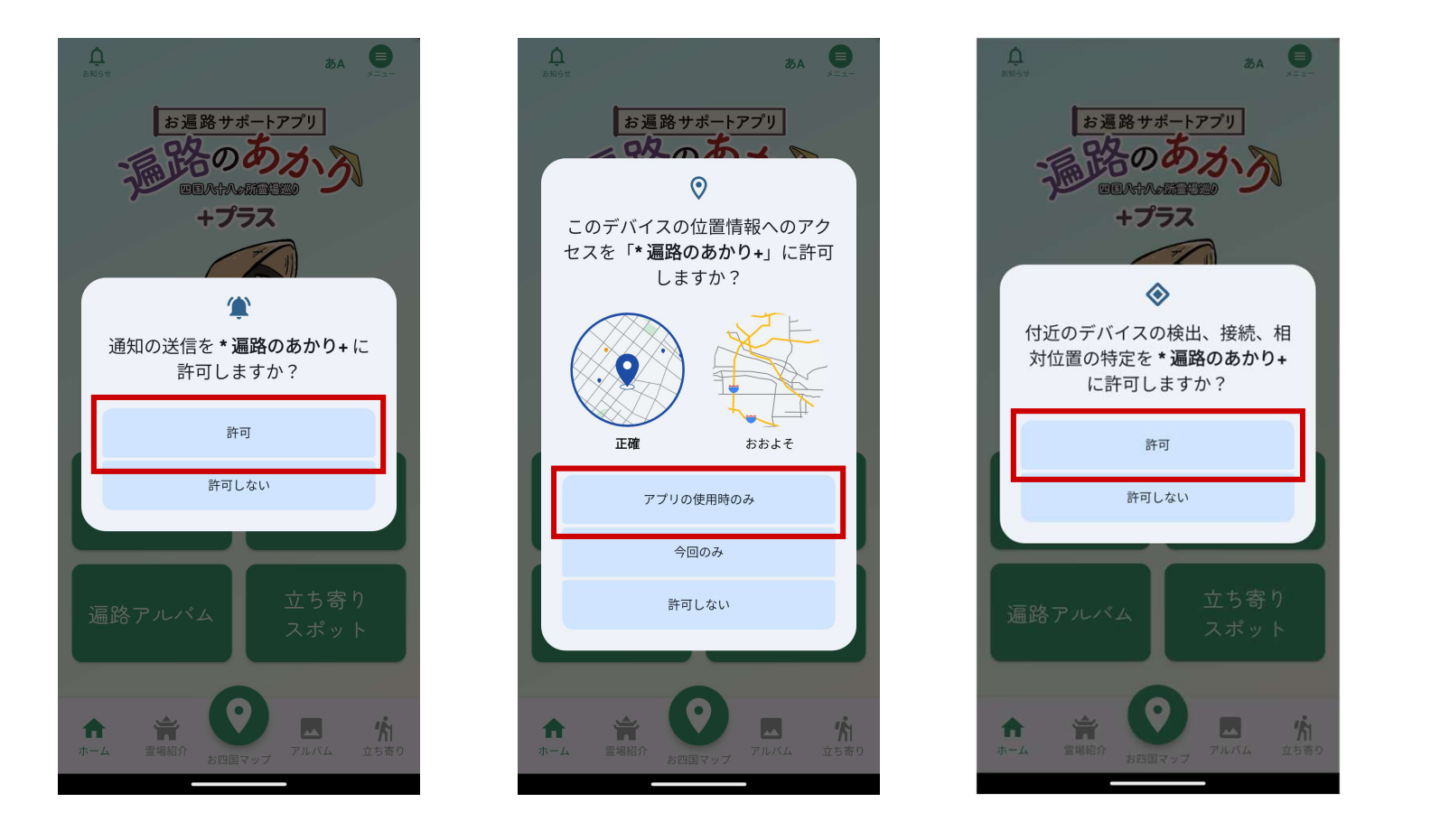